GOIASPREV

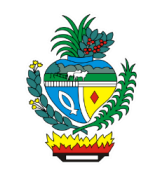

| Processo:           | Imprimir Contracheque, Ficha Financeira ou Comprovante de Rendimento                                       |
|---------------------|----------------------------------------------------------------------------------------------------|
| Escopo do Processo: | <u>De</u> : Solicitação de impressão recebida                                                              |
|                     | <u>Até</u> : Impressão entregue e atendimento encerrado                                                    |
| Dono do Processo:   | Coordenação do Multiatendimento – Gerência da Secretaria-Geral                                             |
| Atores envolvidos:  | <u>Internos</u> :<br>✓ Coordenação do Multiatendimento – Gerência da Secretaria-Geral                      |
|                     | <u>Externos:</u><br>✓ Não se aplica                                                                        |
| Público Atendido:   | Qualquer pessoa desde que tenha o documento de identificação, CPF do interessado e a senha de contracheque |
| Data da revisão:    | 20/08/24                                                                                                   |

# 1. REGULAMENTAÇÃO E FUNDAMENTAÇÃO UTILIZADA:

- ✓ Lei Complementar nº 161/2020 Regime Próprio de Previdência Social do Estado de Goiás – RPPS/GO
- ✓ Lei nº 20.946/2020 Sistema de Proteção Social dos Militares do Estado de Goiás -SPSM/GO

## 2. OBJETIVO:

Este manual objetiva descrever como deverá ser realizada a impressão de contracheque, ficha financeira ou comprovante de rendimento, solicitada presencialmente, no Multiatendimento, determinando as responsabilidades dos agentes administrativos envolvidos e assegurando, desta forma, a padronização de execução e qualidade deste processo.

## 3. TERMOS UTILIZADOS:

**Comprovante de Rendimento:** documento que informa os valores recebidos pelo segurado entre  $1^{\circ}$  de janeiro e 31 de dezembro de cada ano

**Contracheque**: documento que registra os valores recebidos e descontados mensalmente na folha de pagamento do servidor

**Ficha Financeira**: É o documento cujas informações são as mesmas contidas no contracheque, mas são apresentadas em tabela, com cada mês sendo representado em uma coluna

## 4. SIGLAS UTILIZADAS:

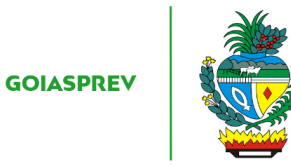

**GOIASPREV** – Goiás Previdência **SGA** – Sistema de Gestão de Atendimento

## 5. DISPOSIÇÕES GERAIS

A execução deste processo deverá seguir as orientações descritas neste manual. Para melhor entendimento e execução ele deve ser lido juntamente com o seu respectivo fluxograma.

<u>Prazo de atendimento</u>: Conforme disponibilidade do canal de atendimento e horário de atendimento da unidade

<u>Público atendido</u>: Qualquer pessoa desde que tenha o documento de identificação, CPF do interessado e a senha do contracheque

Tempo médio de atendimento: 3 (três) minutos

Documentação necessária: Identidade, CPF e senha do contracheque

Formulário padrão: não há

# 6. ATIVIDADES DO PROCESSO

# 6.1 REALIZAR VERIFICAÇÃO

## PRESENCIAL:

- a) acessar intranet (http://intranet.goiasprev.go.gov.br/)
- b) clicar em SGA Multiatendimento, no menu do lado esquerdo
- c) preencher os campos "Nome de usuário" e "Senha", e clicar em "Entrar"
- d) clicar em "Goiasprev" no canto superior esquerdo
- e) clicar em "Atendimento"
- f) clicar em "Chamar próximo"
- g) clicar em "Iniciar atendimento"
- h) recepcionar o cliente
- i) verificar documentação: Identidade e CPF

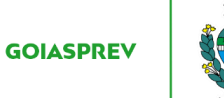

j) verificar se o cliente possui senha do contracheque

Com pendência:

k) iniciar a atividade "Orientar solicitante"

#### Sem pendência:

j) iniciar a atividade "Realizar impressão"

#### 6.2 ORIENTAR SOLICITANTE

a) informar ao solicitante qual documentação está faltando ou a necessidade de se ter a senha do contracheque e como obtê-la

b) no SGA clicar "Encerrar atendimento"

- c) na aba "Serviços disponíveis" clicar em "Contracheque"
- d) na aba "Resolução" clicar em "Resolvido"
- e) clicar em "Encerrar atendimento"

f) na pergunta "Deseja realmente encerrar o atendimento? " clicar em "Sim"

### 6.3 REALIZAR IMPRESSÃO

#### CONTRACHEQUE:

a) acessar o link:

https://folhapagamento.sistemas.go.gov.br/folhapagamento/control?cmd=ConsContra Cheque&ambiente=folhapgcmd=ConsContraCheque&ambiente=folhapg

b) marcar a opção "Consulta" e clicar em "OK"

c) incluir o CPF do interessado, a senha, selecionar o ano em "Referência ano" e o(s) mês(es) em "Referência período" e clicar em "Consultar"

- d) imprimir o contracheque clicando em "Imprimir"
- e) entregar o contracheque impresso ao cliente

### FICHA FINANCEIRA:

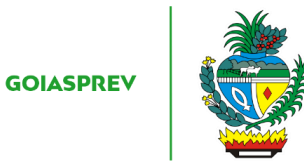

a) acessar o link:

https://folhapagamento.sistemas.go.gov.br/folhapagamento/control?cmd=ConsFichaFinanceiraAnual

b) incluir o CPF do interessado, a senha de contracheque, selecionar o "Ano Início e "Ano Fim", informar o código de autorização e clicar em "Consultar". A ficha será baixada automaticamente.

c) clicar no ícone de impressão no canto superior direito do documento baixado e imprimir

d) entregar a ficha financeira impressa ao cliente

## COMPROVANTE DE RENDIMENTO:

a) acessar o link:

https://folhapagamento.sistemas.go.gov.br/folhapagamento/control?cmd=ConsCedul aC&ambiente=cedulac

b) selecionar o "Ano-base", incluir o CPF do interessado e a senha de contracheque e clicar em "Entrar"

c) na opção "Órgão" selecionar "GOIAS PREVIDENCIA – GOIASPREV, informar o código de autorização e clicar em "Consultar"

d) imprimir o comprovante de rendimento clicando em "Imprimir"

e) entregar o comprovante de rendimento impresso ao cliente

## 6.4 ENCERRAR ATENDIMENTO

- a) no SGA clicar "Encerrar atendimento"
- b) na aba "Serviços disponíveis" clicar em "Contracheque"
- c) na aba "Resolução" clicar em "Resolvido"
- d) clicar em "Encerrar atendimento"
- e) na pergunta "Deseja realmente encerrar o atendimento? " clicar em "Sim"